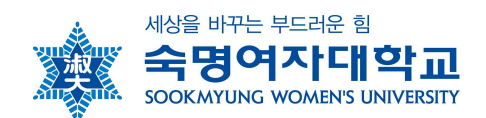

## 특별수강 안내

- 1. 특별수강이란: 공식적인 절차를 거치지 않은 타대학교의 학생이 본교의 정규학기 및 계절학 기 교과목의 학점을 취득하는 것
- 2. 특별수강 절차
  - 가. 정규학기 및 계절학기 개설과목 수강을 원하는 특별수강 대상자는 수강신청기간 이전에 수강허가신청서를 학사팀 이메일(haksa@sm.ac.kr)로 제출(2019. 11. 11.(월)까지 신청)
  - 나. 특별수강생 제출서류
  - ① 특별수강생 수강신청서
  - ② 소속대학 재학증명서 1부
  - 다. 수강허가를 받은 학생은 본교의 수강신청 기간 및 절차에 따라 수강신청을 마치고 수강과
     목에 대한 수강료를 납부기간 내 납부해야 함
  - 라. 이후 본교 학사일정에 따라 이수함
- 3. 특별수강생 학점

성적 평가에 관한 사항은 본교생에 준함

#### 4. 특별수강생 유의사항

- 가. 특별수강학생은 본교 학칙 및 시행세칙을 준수해야함
- 나. 본교의 학사일정을 숙지하여 이수함
- 다. 특별수강 학점은 성적증명서는 증명서발급 사이트 '증명서 발급'에서 신청 가능함 (홈페이지)학생서비스)증명서발급)
- 5. 문의: 학사팀(T: 02-710-9439, 🖂 haksa@sm.ac.kr)

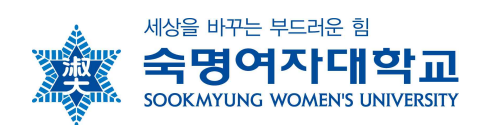

# □ 숙명여자대학교 수강신청 프로그램 사용방법 □

▶▶ 수강신청 접속 경로: 숙명여대 홈페이지 → 숙명포털 → 수강신청

#### 가. 수강신청 배너 클릭 후 사전과정

 수강신청 실행 전에 아래와 같이 수강신청에 필요한 학생의 학적정보와 성적정보를 단계별로 체크 합니다. STEP별로 순서대로 실행하여 수강신청 페이지로 이동 가능합니다.

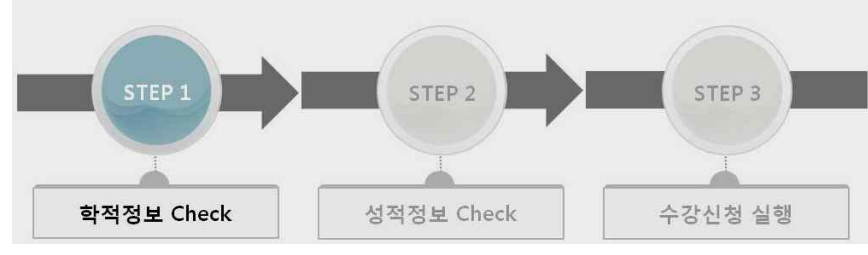

- Step1(학적정보)과 Step2(성적정보)는 수강신청 시간 전에 미리 실행이 가능합니다. Step2까지 실행 해 놓은 상태에서 수강신청 시간이 된 후에 Step3를 실행하여 수강신청 페이지로 이동할 수 있습 니다.
- 동일아이디로 다중 접속하는 경우나 새로고침(F5)버튼을 클릭한 경우 기존 연결이 끊어지고 초기 페이지로 이동합니다.
- 수강신청이 완료된 후 수강신청 화면에서 로그아웃을 반드시 눌러주세요. 공용 PC의 경우 특히 유 의하시기 바랍니다.

나. 수강신청 가능학점 조회 및 직접 수강신청

| 학부 수강신청   | 3          |       |            |              |               |              |     |           |      |      |                   |                   |      |               |
|-----------|------------|-------|------------|--------------|---------------|--------------|-----|-----------|------|------|-------------------|-------------------|------|---------------|
| ※ 2011학년도 | . 1학기      | 수강신청  | 기간 : 11.01 | .2011/00:00: | :00 ~ 11.01.2 | 011/24:00:00 |     |           |      |      |                   |                   |      |               |
| 학생기본정보    | 1          |       |            |              |               |              |     |           |      |      |                   |                   |      |               |
| 학변:       | 저 그중사비     |       |            | 성명;          | on ta         |              | 과정: | 학사<br>4하기 |      |      | 학과전               | 공:                | NB   | 5어중문학전공<br>12 |
| 학생그룹:     | 8448       |       |            | 학년:          | 2억년           |              | 학기: | 4억기       |      |      | 수상가<br><b>/</b> 조 | 동학점:<br><b>5호</b> |      | 12            |
| 개설과목조호    | 1          |       |            |              |               |              |     |           |      |      |                   |                   |      |               |
| 직접입력      | 교양필수       | 교선핵   | 심 교선       | 일반 전         | 공 타학교         | 바 교직 공통      | 강역  | 유형 :      | 라목검색 |      |                   |                   |      |               |
| 과목번호: *   | 21000001 - | 1 🔘 🛛 | 로신청 🗸      | 과목번호-        | 분반 입력         | 하여 바로 신청     | ł   |           |      |      |                   |                   |      |               |
|           |            |       |            |              | 0             |              |     |           |      |      |                   |                   |      | 라인수           |
| 과목명 :     | 과목번호 분     | 반 계획  | 교과구분       | 강의시간         | 미수단계          | 학점/이론/실습     | 정원  | 수강민원      | 며석   | 담당교수 | 강의유형              | 언어                | 수강자격 | 수강유의사항        |

### 다. 신청내역 조회 : 화면 아래쪽 수강신청내역에서 확인함

| 과목명     | 과목번호     | 분반  | 潮粤 | 교과구분 | 강의시간                                             | 이수단기    | 학점/이론/실습 | 담당교수         | 강의뮤형 | 언어 | 신청사유  | 신청일        | 제수강 학년도 학기 | 취소 |
|---------|----------|-----|----|------|--------------------------------------------------|---------|----------|--------------|------|----|-------|------------|------------|----|
| 영어쓰기와읽기 | 21000083 | 001 |    |      | 월 09:00-10:50 (수련관400)<br>수 09:00-09:50 (수련관400) | 교양(3학점) | 3/3/0    | 정 은미<br>정 은미 |      |    | 본인 신청 | 11,01,2011 |            | 취소 |
| 영어토론과발표 | 21000082 | 001 |    |      | 월 11:00-12:50 (명산관607)<br>수 12:00-12:50 (명산관607) | 교양(3학점) | 3/3/0    | 가븝리엘라 톹리스    |      |    | 본인 신청 | 11,01,2011 |            | 취소 |

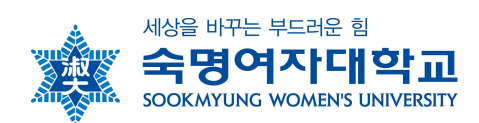

- 라. 수강신청 메뉴 내 과목조회 방법 안내
- 1) 개설교과목 조회(교양 및 교직)

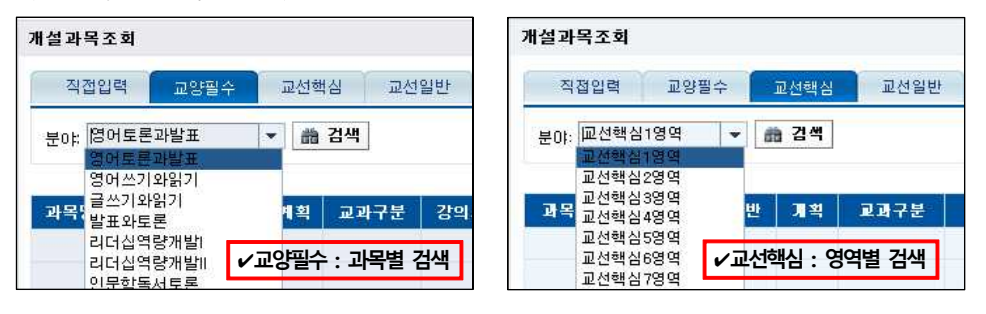

| 개설과목조회                 |                                                   |    |     |      |       |       |    |    |    |       |      |  |  |
|------------------------|---------------------------------------------------|----|-----|------|-------|-------|----|----|----|-------|------|--|--|
| 직접입                    | 력 교양                                              | 필수 | 교선핵 | 심 교선 | 일반 전공 | : 타학과 | 교직 | 공통 | 강역 | 의유형 그 | 과목검색 |  |  |
| ☆ 교선일반 : 전체 교선일반 과목 검색 |                                                   |    |     |      |       |       |    |    |    |       |      |  |  |
| 과목명                    | 과목명 과목번호 분반 계획 교과구분 강의시간 이수단계 학점/이론/실습 정원 수강인원 여석 |    |     |      |       |       |    |    |    |       |      |  |  |
|                        |                                                   |    |     |      |       |       |    |    |    |       |      |  |  |

| 개설과목조회 |        |       |        |        |        |      |        |       |  |  |  |  |  |
|--------|--------|-------|--------|--------|--------|------|--------|-------|--|--|--|--|--|
| 직접입력   | 교양필수   | 교선핵심  | 교선일반   | 전공 티   | 사학과 교직 | 공통   | 강의유형   | 과목검색  |  |  |  |  |  |
| 高 검색   | ☆ 곱색   |       |        |        |        |      |        |       |  |  |  |  |  |
| 과목명 과목 | 루번호 분반 | 계획 교고 | 과구분 강의 | 시간 이수던 | 기 학점/0 | 론/실습 | 정원 수강민 | !원 여석 |  |  |  |  |  |

- 2) 개설교과목 조회(전공과목)
- 제1전공의 전공과목 조회 예) 법학부 학생이 법학부 전공과목만을 조회하는 경우

| 배설과목3              | হা                  |       |            |       |          |       |         |     |    |       |      |   |
|--------------------|---------------------|-------|------------|-------|----------|-------|---------|-----|----|-------|------|---|
| 직접입                | 력 교양                | 양필수   | 교선핵        | 심 교선( | 일반 전공    | 등 타학고 | ⊦ 교직    | 공통  | 강의 | 의유형 고 | 과목검색 | Ì |
| 전공: 전:<br>전공<br>전: | 몽필수 -<br>몽필수<br>당선택 | * * * | <b>4</b> 4 | ✔제1전공 | · 전공과목 : | 전공 교과 | '분 지정 후 | 검색  |    |       |      |   |
| 과목명                | 과목번호                | 분반    | 계획         | 교과구분  | 강의시간     | 미수단계  | 학점/이론   | /실습 | 정원 | 수강인원  | 여석   |   |
|                    |                     |       |            |       |          |       |         |     |    |       |      |   |

타학과 전공 과목 조회

| 개설과목3 | হ হা |      |      |                           |                                 |        |        |                                  |     |        |      |      |
|-------|------|------|------|---------------------------|---------------------------------|--------|--------|----------------------------------|-----|--------|------|------|
| 직접입   | 력 교양 | 필수   | 교선   | 백심 교신                     | 백심 교선일반 전공 타학과 교직               |        |        |                                  |     | 통 강의유형 |      | 과목검색 |
| 소속: 학 | Ŧ    | 🔹 হা | 과전공: | 가정.아동복<br>가정.아동복          | 가정.아동복지학부<br>가정.아동복지학부 20000318 |        |        |                                  |     |        | ]    |      |
| 과목명   | 과목번호 | 분반   | 계획   | 가족자원경종<br>가족자원경종<br>경영학전공 | 3억과<br>3학전공                     |        |        | 20001184<br>20000611<br>20000688 |     | 점원     | 수강민원 | 여석   |
|       |      |      |      | 경제학부<br>경제학전공<br>공예전공     | ✓E                              | 하학과 전공 | 과목 : 타 | 학과 목록 경<br>20000694              | 중 학 | 과 선택 즉 | 후 검색 |      |

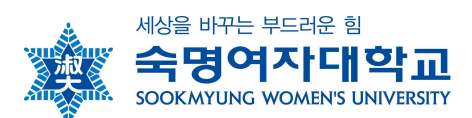

3) 강의유형별 조회

| 설과목조      | 회                           |      |        |     |                             |      |       |     |    |      |    |  |  |  |  |  |
|-----------|-----------------------------|------|--------|-----|-----------------------------|------|-------|-----|----|------|----|--|--|--|--|--|
| 직접입력 교양필수 |                             | 교선핵심 |        | 교선일 | 반 전공                        | 의유형  | 과목검색  |     |    |      |    |  |  |  |  |  |
| 강의유형:     | 사이버<br>사이버<br>PBL           | - #  | ▼ 촮 검색 |     | ✔강의유형 및 강의 언어 선택 후 해당 과목 검색 |      |       |     |    |      |    |  |  |  |  |  |
| 과목명       | UBL<br>BL<br>OCW<br>UBL+PBL | 체획   | 교과     | 구분  | 강의시간                        | 이수단계 | 학점/이론 | /실습 | 정원 | 수강인원 | 여석 |  |  |  |  |  |

#### 4) 과목 검색

| 개설과목조회     |          |     |      |      |                                                  |         |          |        |      |        |                                                                                                    |      |    |      |        |       |    |   |
|------------|----------|-----|------|------|--------------------------------------------------|---------|----------|--------|------|--------|----------------------------------------------------------------------------------------------------|------|----|------|--------|-------|----|---|
| 직접입력       | 교양필수     | ī   | [선핵심 | 교선일  | 일반 전공 티학과                                        | 교적      | 공통 강의유형  | 1 1    | 목검색  |        |                                                                                                    |      |    |      |        |       | н  | N |
| 검색어: * 영어! | ٤Ē       |     | 68   | 24   | 교과목명 또는 교                                        | 수명을     | 검색어로 인   | 년 호    | 5 검색 |        |                                                                                                    |      |    |      |        |       |    |   |
|            |          |     |      | •    |                                                  | TOE     |          |        |      |        |                                                                                                    |      |    |      | 215    | 민수: 1 | 0營 | • |
| 과목명        | 과목번호     | 분반  | 계획   | 교과구분 | 강의시간                                             | 이수단계    | 학점/이론/실습 | 정원     | 수강인원 | 여석     | 담당교수                                                                                                    | 강의유형 | 언어 | 수강자격 | 수강유의사항 | P/F   | 신청 | - |
| 영어토론과발표    | 21000082 | 001 |      |      | 월 11:00-12:50 (명신관607)<br>수 12:00-12:50 (명신관607) | 교양(3학점) | 3/3/0    | 99,999 | 0    | 99,999 | <u> </u> , 2014년 2017년 2017년 |      |    |      |        |       | 신청 | 1 |
| 영어토론과발표    | 21000082 | 002 |      |      | 월 11:00-12:50 (명신관608)<br>수 12:00-12:50 (명신관608) | 교양(3학점) | 3/3/0    | 99,999 | 0    | 99,999 |                                                                                                    |      |    |      |        | •     | 신청 |   |